# **USER MANUAL**

# MU 7033 EN O

# **FLEXICOMPT AUTONOME+**

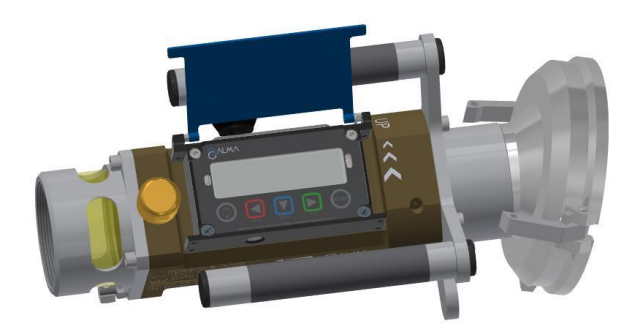

| 0     | 2024/07/04 | Corrections following software update 449 V2.0.8 (removal of wifi)                                                                                                    | ITB        | EB          |
|-------|------------|----------------------------------------------------------------------------------------------------|------------|-------------|
| N     | 21/04/2021 | Monitoring of battery charge and discharge cycles.<br>Menu Supervisor>Date time. Monitoring of the<br>pulses number on the two counting channels.<br>Update of drawings | DSM        | DRA         |
| м     | 2020/05/18 | How to improve battery life,<br>Add menus Supervisor>Date format and<br>Supervisor>Maintenance>Reboot,<br>Functional changes and improvements                           | DSM        | SH          |
| L     | 2020/01/27 | UNI-2 [PJV158]                                                                                                    | DSM        | SH          |
| Α     | 2010/04/29 | Creation                                                                                                    | DSM        | XS          |
| Issue | Date       | Nature of modifications                                                                                                    | Written by | Approved by |

|      | MU 7033 EN O                                     |           |
|------|--------------------------------------------------|-----------|
| ALMA | FLEXICOMPT AUTONOME+                             | Page 1/33 |
| 0    | This document is available on www.alma-group.com | 0         |

# CONTENTS

| 1 | GEN          | ERAL PRESENTATION AND DESCRIPTION                       | 4    |
|---|--------------|---------------------------------------------------------|------|
| 2 | CON          | NECTED FEATURES AND SUPPLY OF THE FLEXICOMPT AUTONOME+  | 6    |
|   | 2.1          | Connected functions                                     | 7    |
|   | 2.2          | Power supply                                            | 8    |
| 2 | CON          | EIGURATION SETTINGS AND CAUBRATION                      | 10   |
| 5 | 2.4          |                                                         | .10  |
|   | 3.1          |                                                         | .10  |
|   | 3.2          | Set the FLEXICOMPT AUTONOME+                            | .10  |
|   | 3.3          | Calibrate the FLEXICOMPT AUTONOME+                      | .10  |
| 4 | OPE          | RATING RECOMMENDATIONS                                  | .10  |
|   | 4.1          | Mobile installation                                     | .11  |
| 5 | IGNI         | TION AND OPERATION                                      | .11  |
| 6 | LICE         |                                                         | 12   |
| 0 | 03L          |                                                         | .12  |
|   | 6.1          | Menu Metering                                           | .13  |
|   | 6.1.1        | Data recording and volume reset                         | .14  |
|   | 6.1.2<br>c / | Transfer measurement results and parameters             | . 14 |
|   | 0<br>6 /     | 1.2.1 Transfer with CTD+                                | . 14 |
|   | 613          | Printing                                                | 14   |
|   | 6            | 1 3 1 Printing with the INSIDE ann                      | 14   |
|   | 6.3          | 1.3.2 Printing with the CTD+ and the mobile printer kit | .14  |
|   | 62           | Menu Connect                                            | 14   |
|   | C.2          | Manu Viewaliaa                                          | 45   |
|   | <b>b.3</b>   | Sub many last Mass                                      | .15  |
|   | 6.3.1        | Sub-menu Last Meas.                                     | .15  |
|   | 633          | Sub-menu Memory                                         | 16   |
|   | 6 1          | Monu Supervisor                                         | 16   |
|   | 6.4          | Sub-menu Calibration                                    | 17   |
|   | 642          | Sub-menu Date time                                      | .17  |
|   | 6.4.3        | Sub-menu Parameters                                     | .18  |
|   | 6.4.4        | Sub-menu Maintenance                                    | .20  |
|   | 6.4.5        | Sub-menu Language                                       | .21  |
|   | 6.5          | Menu Interfaces                                         | .21  |
|   | 6.5.1        | Sub-menu Bluetooth                                      | .21  |
|   | 6.5.2        | Sub-menu CTD+                                           | .21  |
|   | 6.6          | List of alarms                                          | .21  |

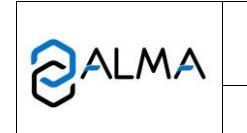

| 7 CON     | FIGURE THE FLEXICOMPT AUTONOME+: METROLOGICAL MODE | 24 |
|-----------|----------------------------------------------------|----|
| 7.1       | Menu References                                    | 24 |
| 7.2       | Menu Config                                        | 24 |
| 7.2.1     | Sub-menu Scales                                    | 25 |
| 7.2.2     | Sub-menu Products                                  | 26 |
| 7.3       | Menu Meas. System                                  | 27 |
| 7.3.1     | Sub-menu Coefficients                              | 27 |
| 7.3.2     | Sub-menu Flowrates                                 | 29 |
| 7.3.3     | Sub-menu Volumes                                   | 29 |
| 7.3.4     | Sub-menu Loading                                   |    |
| 7.3.5     | Sub-menu Temperature                               |    |
| 7.3.6     | Sub-menu Sensors                                   |    |
| 7.3.7     | Sub-menu Rcs thres                                 |    |
| 7.3.8     | Sub-menu Auto Save                                 |    |
| 7.3.9     | Sub-menu MPLS                                      | 31 |
| 7.4       | Menu Date time                                     | 32 |
| RELATED I | DOCUMENTS                                          |    |

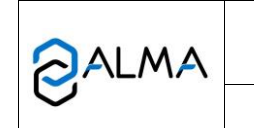

#### 1 **GENERAL PRESENTATION AND DESCRIPTION**

The FLEXICOMPT AUTONOME+ is a measuring system intended to the gravity measurement of products other than water on various installations. Depending on the model, it may be used for measurement of AdBlue.

The FLEXICOMPT AUTONOME+ includes:

- ⇒ An UNI-2 intrinsic security indicator-calculator device fastened to the hydraulic sleeve
- ⇒ An hydraulic sleeve which includes the elements that follow:
  - An ALMA ADRIANE turbine meter DN80-80
  - A sight glass, downstream of the turbine meter
  - A vacuum breaker valve
- $\Rightarrow$  An appropriate outlet connector: a 4" coupler to connect onto the API adapter, a DN80 quick coupling to connect the unloading hose or any other connector (CAMLOCK, TODO, aviation...)
- An appropriate unloading connector: a quick coupling to connect the unloading hose or any other connector (CAMLOCK, TODO, aviation...).

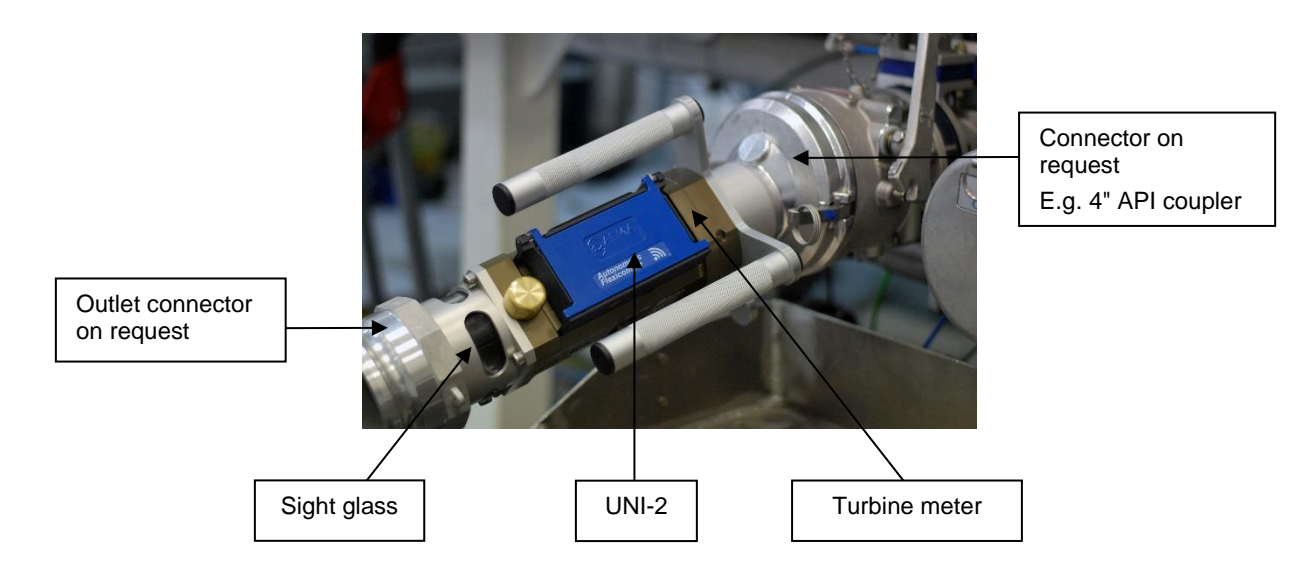

Directly coupled to the unloading valve, the FLEXICOMPT AUTONOME+ can:

- ⇒ Measure products when they are delivered to the station
- $\Rightarrow$  Monitor the reception of products (lorry/wagon)
- ⇒ Split compartments
- ⇒ Measure product returns
- ⇒ Issue tank charts
- ⇒ Manage faults
- ⇒ Communicate with a PC/tablet/portable device thanks to the wireless connection.

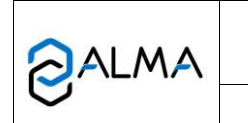

The optional functions are available:

- ⇒ The FLEXICOMPT AUTONOME+ can manage the product temperature. In that case, it shows volume in metering conditions or volume converted to the reference temperature;
- ➡ It can be associated to a CTD+. This option is used to transfer measurements results to the CTD+ thanks to an infrared communication between the FLEXICOMPT AUTONOME+ and the CTD+. The data can be downloaded to a computer with a USB cable or to the printer kit. The metrological parameters file and the configuration file of the FLEXICOMPT AUTONOME+ can be uploaded separately in order to make an easier monitoring of the instrument (periodic inspection, identification and diagnosis). CAUTION the CTD+ is not an ATEX device.

The FLEXICOMPT AUTONOME+ has one display:

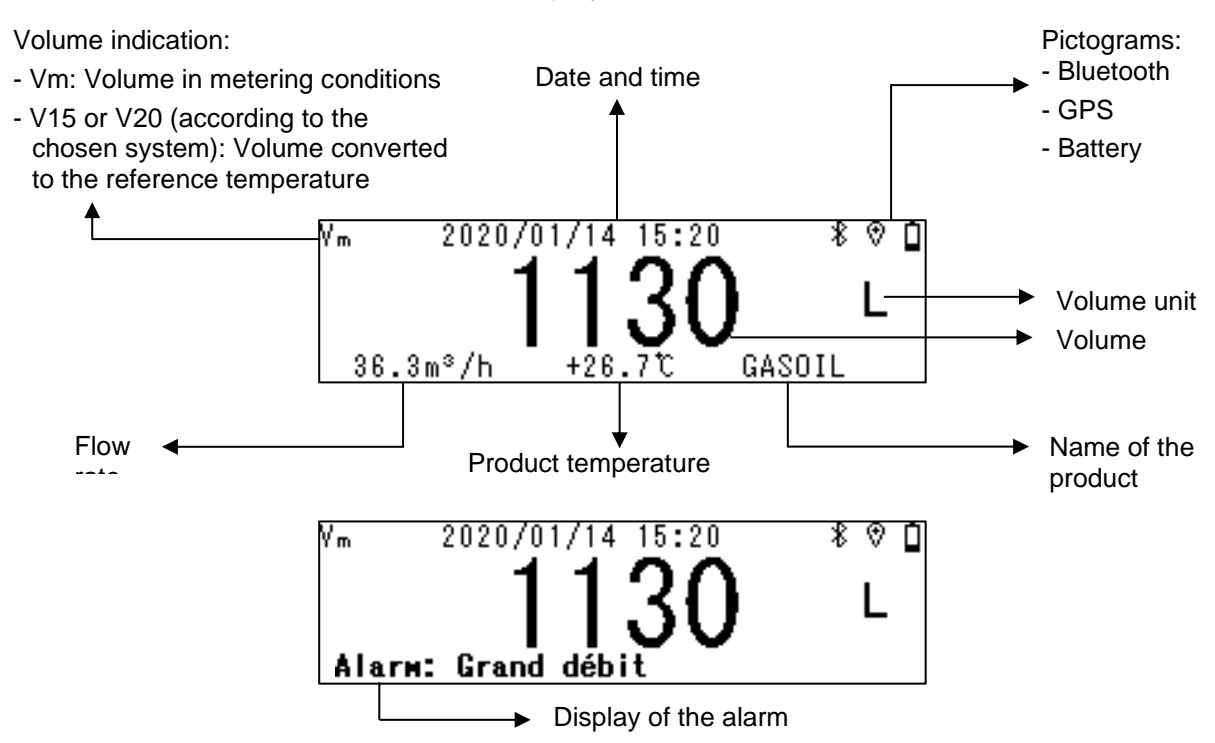

Meaning of the pictograms displayed in the upper right of the screen:

| Bluetooth |               |                    | GPS |                           | Battery              |                   | /        |                         |
|-----------|---------------|--------------------|-----|---------------------------|----------------------|-------------------|----------|-------------------------|
|           | *<br>blinking | <b>∦</b><br>steady |     | ®,                        | 0                    | !                 | 4        | 10 charge level         |
| OFF       | ON            | Connected          | OFF | ON<br>without<br>position | ON<br>position<br>OK | Charge<br>battery | Charging | Battery is full charged |

**NOTE** : To save battery power, if the Bluetooth connection is not established within two minutes, it is deactivated.

The backlight can automatically switch off or dim when a module is switched on.

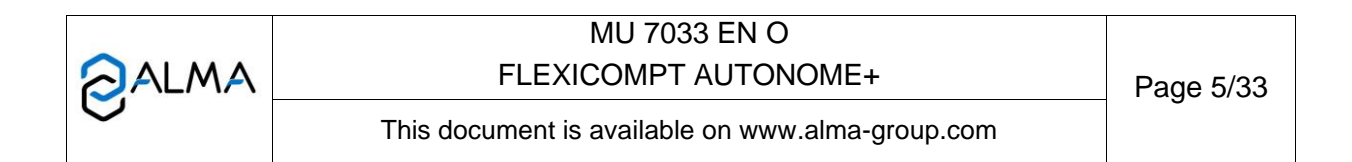

# The FLEXICOMPT AUTONOME+ has five keys:

|         |        | Lights the display during 4 seconds                                                                                                    |
|---------|--------|----------------------------------------------------------------------------------------------------|
| MODIF.  | MODIF  | <u>Normal mode:</u> back to previous menu<br><u>Metrological mode:</u> increment the flashing figure when imputing a value or return<br>to previous menu                                                                |
| SELECT. | SELECT | <u>Normal mode, metering off:</u> select the menu<br><u>Normal mode, metering on:</u> display the values (immediate flow, temperature)<br><u>Metrological mode:</u> select the figure to be modified or select the menu |
| VALID   | VALID  | <u>Normal mode:</u> validate the selected menu or value<br><u>Metrological mode:</u> validate the displayed value or the selected menu<br><u>In case of default:</u> acknowledge the default                            |
| RESET   | RESET  | The key is active when the UNI-2 is autonomous. Reset the volume to zero and record the data of the last measurement Reset the display when entering data                                                               |

#### 2 CONNECTED FEATURES AND SUPPLY OF THE FLEXICOMPT AUTONOME+

|                      | F        | FLEXICOMPT AUTONOME+       |                           |                  |  |  |  |
|----------------------|----------|----------------------------|---------------------------|------------------|--|--|--|
|                      | Charging | Between<br>100% and<br>40% | Between<br>40% and<br>10% | Less than<br>10% |  |  |  |
| Metering             | On *     | On                         | On                        | Off              |  |  |  |
| Rétro<br>éclairage** | On       | On                         | On                        | Off              |  |  |  |
| Bluetooth            | On       | On                         | On                        | Off              |  |  |  |
| GPS                  | Off      | On                         | On                        | Off              |  |  |  |

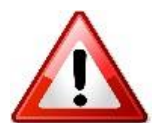

\* Charge batteries outside potentially explosive area

\*\* More connectivity activated at the same time, the luminous power of the backlight can be reduced to save battery power

NOTE 1 : Depending on the ambient temperature, some connectivity functions may not be activated. The optimum temperature range is +15°C to +50°C.

**NOTE 2** : The more connectivity is activated simultaneously, the more the display will be disrupted.

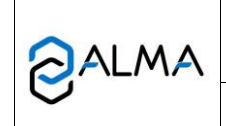

# 2.1 Connected functions

The wireless connection enables the FLEXICOMPT AUTONOME+ to communicate with a PC/tablet/portable device

The connected functions of the FLEXICOMPT AUTONOME+ are:

- Incoming data flow processing
- Recovery of parameters
- Recovery of maintenance information
- Geo-tracking of each measurement, the instantaneous position of the FLEXICOMPT AUTONOME+
- Recovery of the clock

Communication modules are listed below:

Bluetooth Low Energy 4.1

Allows measurement data and FLEXICOMPT AUTONOME+ parameters to be externalised for use by the Customer. The customer uses a proximity interface which may be a tool provided by the customer or a tool provided by ALMA (e.g. the Android and IOS ALMA INSIDE application). These functionalities are exclusive.

• GPS. It is used to locate measurements and synchronize the clock again.

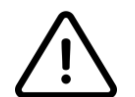

The GPS module does not work when the induction charger is charging the meter. GPS deactivates when charger is in place

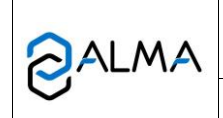

# MU 7033 EN O FLEXICOMPT AUTONOME+

This document is available on www.alma-group.com

# 2.2 Power supply

The FLEXICOMPT AUTONOME+ is powered by two rechargeable batteries. These internal batteries have a five years lifetime. The FLEXICOMPT AUTONOME+ operates with or without its charging module. It has at least one week battery life.

To charge the battery, use only the USB cable and the charging module WIC 01, supplied with the equipment.

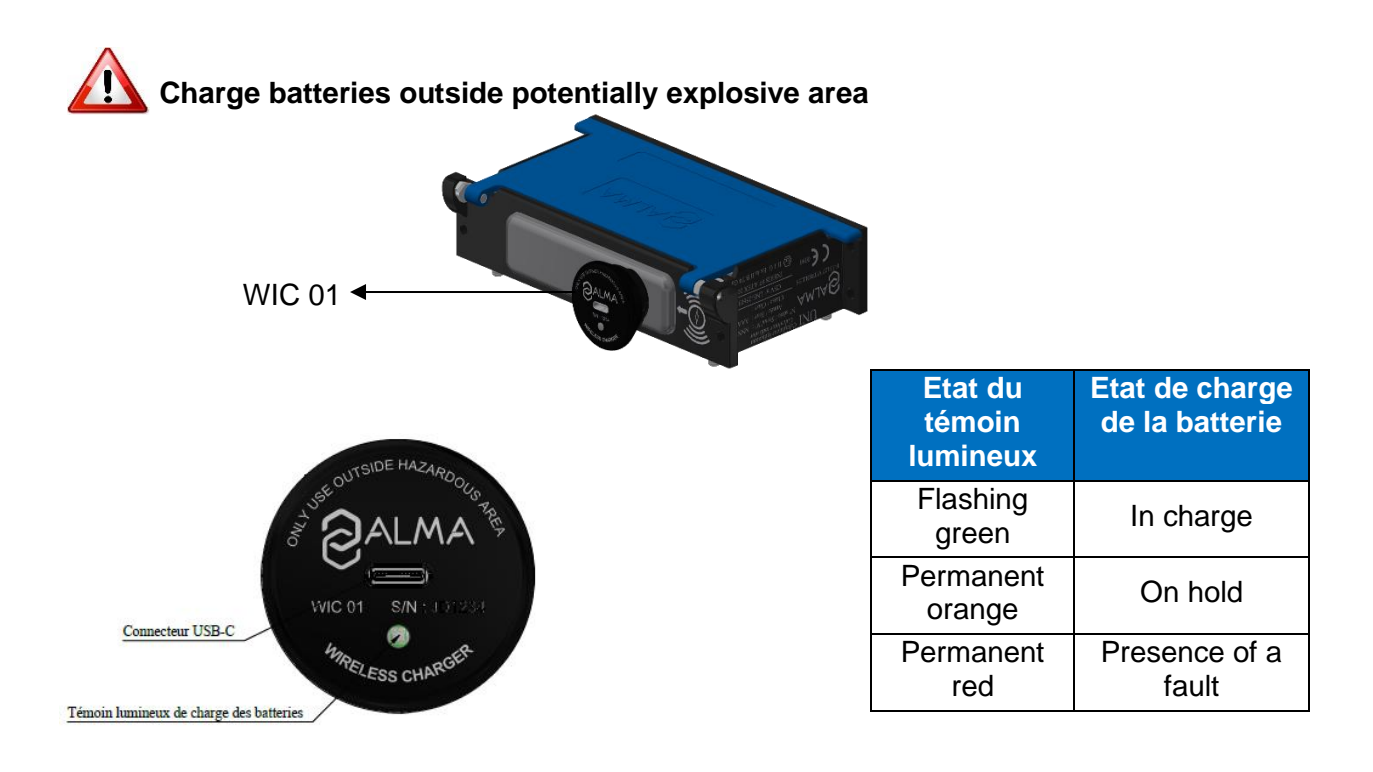

|   | MU 7033 EN O<br>FLEXICOMPT AUTONOME+             | Page 8/33 |
|---|--------------------------------------------------|-----------|
| 0 | This document is available on www.alma-group.com |           |

If the meter is switched off because the batteries have been discharged, it may take up to 5 minutes to start up after the charger has been connected.

When it starts up, the message "**Please charge battery**" is displayed. "Wait for full charge" is displayed until the meter is fully charged.

If the meter was switched off before charging, the time required for a full charge is 6 to 7 hours.

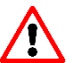

As long as the charger is plugged in, the "Alarm: Date time" alarm may remain displayed even if you acknowledge it..

If, after a full charge, the date and time are not displayed on the screen and the "Alarm: Date Time" alarm persists, go to the CONNECTIVITY Menu and activate GPS to start synchronisation.

To save battery life:

- Bluetooth connectivity is activated manually in the Interfaces menu in USER mode.
- The communication modules go into standby automatically after a period of inactivity.
- GPS is automatically activated only during measurements

If the date and time are lost, the GPS can be manually activated to resynchronise the clock. This operation takes one minute and should be carried out outdoors in an unobstructed area.

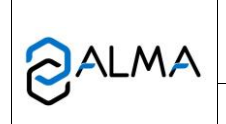

# 3 CONFIGURATION, SETTINGS AND CALIBRATION

# 3.1 Configure the FLEXICOMPT AUTONOME+

You must configure the FLEXICOMPT AUTONOME+ during commissioning and sometimes during metrological controls. Break the seals protecting the opening of the case, remove the four screws and press the micro BP Metro. See below.

Then you enter the METROLOGICAL mode. Details are available in the section CONFIGURE THE FLEXICOMPT AUTONOME+: METROLOGICAL MODE.

**NOTE**: Only approved persons are permitted to remove the seal.

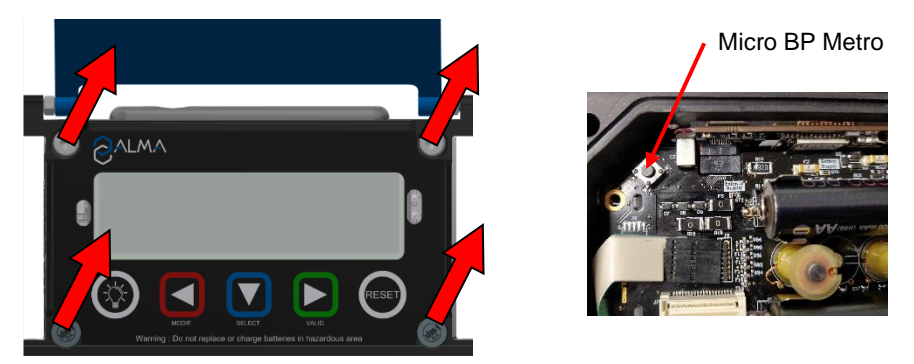

# 3.2 Set the FLEXICOMPT AUTONOME+

You must set the FLEXICOMPT AUTONOME+ before use. Then choose:

- Menu User>Connect to enable the possible external connections (Bluetooth, GPS)
- Menu User>Interfaces to set the active connections (CTD+, Bluetooth)

# 3.3 Calibrate the FLEXICOMPT AUTONOME+

To calibrate the FLEXICOMPT AUTONOME+, choose the menu User>Supervisor>Calibration. To modify the coefficient, remove the seal to switch in METROLOGICAL mode. **NOTE**: Only approved persons are permitted to remove the seal.

# 4 **OPERATING RECOMMENDATIONS**

- $\Rightarrow$  The operating temperature of the UNI-2 is between -20°C and +50°C.
- $\Rightarrow$  When it is not used, closing the UNI-2 cover is recommended.
- ⇒ The front face glass must be regularly cleaned for easy readability and better communication with the data transfer key CTD+.

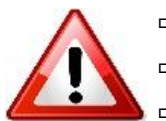

- ⇒ Charge batteries outside potentially explosive area
- ⇒ Replace batteries outside potentially explosive area
- ⇒ Use the CTD+ outside potentially explosive area

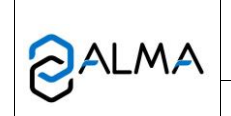

#### 4.1 Mobile installation

The vacuum between the connecting device and stripping valve on the FLEXICOMPT AUTONOME+ device must be rigid with a 15 degree angle, an 80mm minimum diameter and a length of less than 80mm.

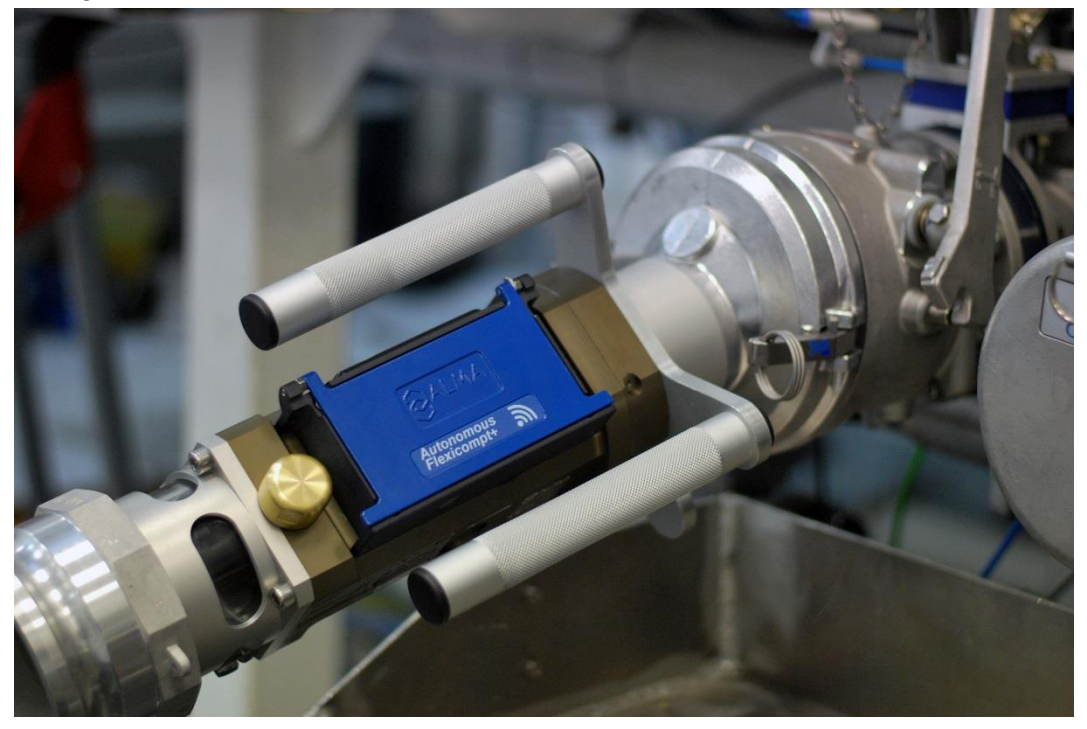

**<u>NOTE</u>**: The FLEXICOMPT AUTONOME+ AdBlue® must be rinsed with water after use to clean it and to ensure it works properly. This prevents crystals from forming.

## 5 IGNITION AND OPERATION

The FLEXICOMPT AUTONOME+ measuring system operates with an empty hose. The operator connects it to the API adaptor and then connects the hose to the FLEXICOMPT AUTONOME+ outlet.

The operating procedure is as follows:

- Reset the volume on the UNI-2. The operator opens the tank valve. The metering starts as soon as the UNI-2 records impulses coming from the turbine (dès la rotation de l'hélice à l'intérieur de la turbine). The metered volume is continually displayed on the UNI-2.
- ⇒ For partial emptying:

The operator stops metering by closing the tank valve. The metering stops when the UNI-2 notes that both gas detectors are wet and flow rate is to zero.

⇒ For complete emptying:

The operating procedure is identical to the partial emptying procedure but there is no voluntary action on the tank valve.

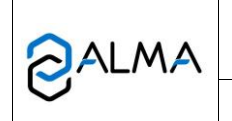

# 6 USE THE FLEXICOMPT AUTONOME+: USER MODE

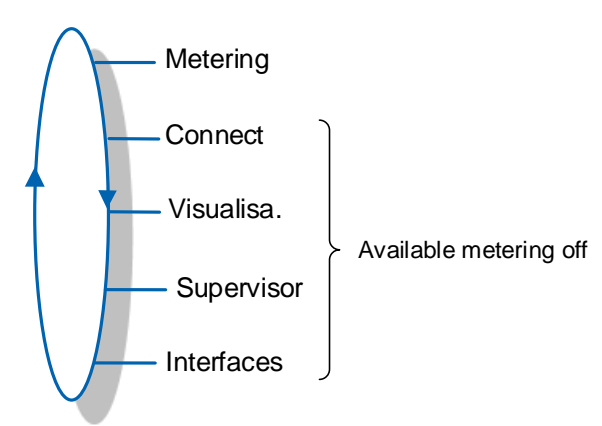

The FLEXICOMPT AUTONOME+ is on metering between the first command level after initialization or resetting the current volume to zero, and resetting the current volume to zero.

The displayed volume depends on the configuration set in METROLOGICAL mode. A pictogram at the upper left of the screen, indicates Vm for volume at temperature, or V15/V20/Vb for a volume converted to the reference temperature.

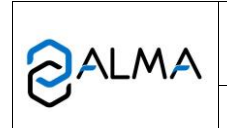

# 6.1 Menu Metering

The manual recording sequence starts at the end of measurement by pressing RESET. The last measurement data is then recorded and the volume is reset.

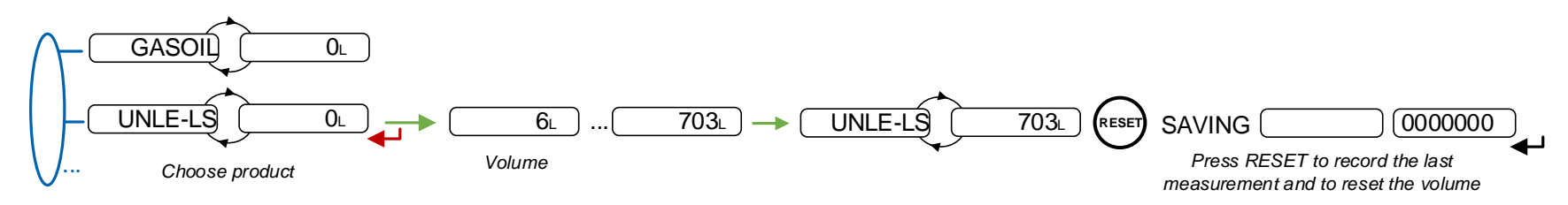

For the automatic recording sequence, the time-out is set in METROLOGICAL mode (menu Ens. Mesurage / Enreg. Auto => vous pouvez sélectionner une durée en seconde).

At the beginning of measurement, appearance of flowrate resets the volume. The last measurement data is automatically recorded at the end of measurement, at zero flow and when the time-out is up.

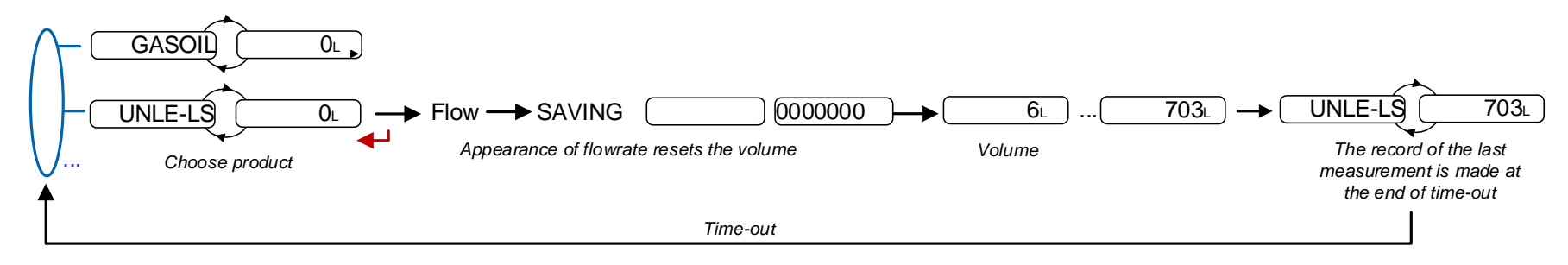

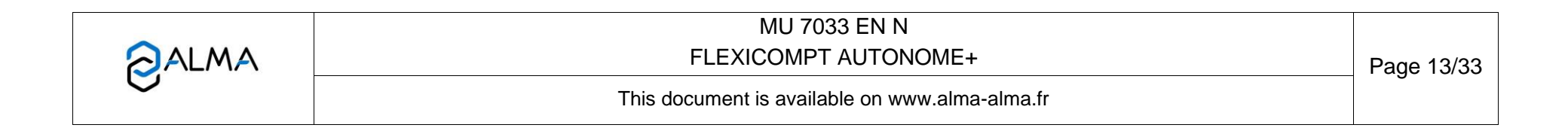

#### 6.1.1 Data recording and volume reset

Data recording and volume reset depend on the configuration of the FLEXICOMPT AUTONOME+:

- Manual recording sequence: volume reset and recording of the last measurement data are triggered by pressing RESET at zero flow conditions
- Automatic recording sequence: the appearance of flowrate resets the volume to zero. The last measurement data are recorded when the time-out is up.

#### 6.1.2 Transfer measurement results and parameters

6.1.2.1 Transfer with the INSIDE app

The INSIDE app is used to transfer measurement results and parameters via Bluetooth.

**NOTE:** For more information, read the user guide GU 7094.

#### 6.1.2.2 Transfer with CTD+

As the CTD+ is not ATEX, this operation must be done outside potentially explosive area.

When flow rate is zero, you can transfer to the key the parameters and the measurement results of the N last days. Set N in the menu User>Interfaces>CTD+

See the user guide GU 7110

The file can be downloaded to a PC at '.csv' format.

**NOTE :** It is advised to use the Windows XP version

Do not plug the USB cable during data transfer.

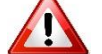

NOTE: If the CTD+ key is blocked, refer to FM 8022

#### 6.1.3 Printing

6.1.3.1 Printing with the INSIDE app

Use the INSIDE app to print the delivery ticket. This feature is used to print delivery ticket as a PDF file. See the user guide GU 7094.

6.1.3.2 Printing with the CTD+ and the mobile printer kit

Use the CTD+ and the non ATEX mobile printer kit to print the delivery ticket. See the user manual MU 7087.

#### 6.2 Menu Connect

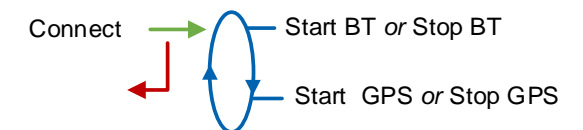

**Start BT**: Start or stop Bluetooth connection. The Bluetooth switches automatically to stand-by mode after two minutes of inactivity when connection is off and after ten minutes of inactivity when connection is on

|   | MU 7033 EN N                                   | 1          |
|---|------------------------------------------------|------------|
|   | FLEXICOMPT AUTONOME+                           | Page 14/33 |
| 0 | This document is available on www.alma-alma.fr |            |

**Start GPS**: This menu is used to switch on the GPS manually to synchronize the clock again. This operation lasts one minute and must be done outdoors. Stop GPS at the end of synchronization.

### 6.3 Menu Visualisa.

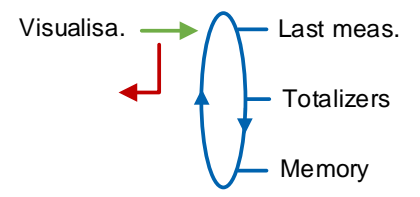

If the values are preceded by this display '------'; it means they are no longer guaranteed.

#### 6.3.1 Sub-menu Last Meas.

This menu displays the information of the last measurement. Information displayed depend on the configuration of the FLEXICOMPT AUTONOME+.

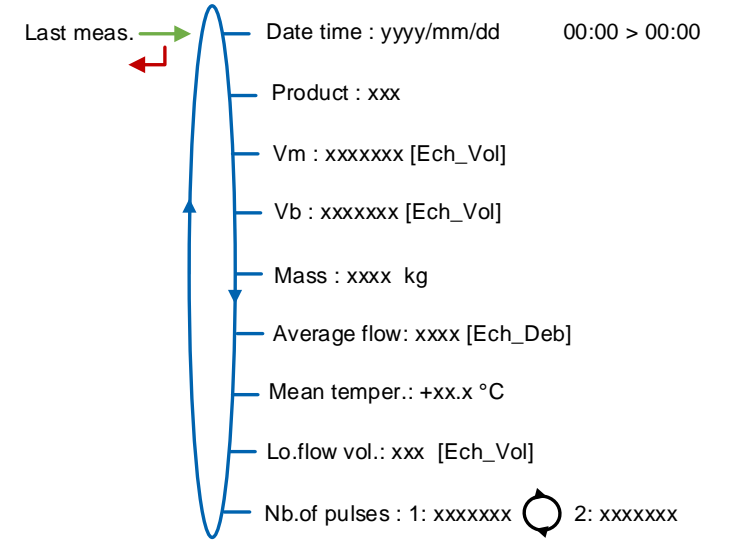

Date time: Date and time when measurement started and ended

Product: Product

Vm: Volume in metering conditions

Vb: Volume converted to the reference temperature

Mass: Mass

Average flow: Average flow of the measurement

Mean temper: Mean temperature of the measurement

Lo.flow vol: Volume measured under minimal flow rate during measurement

**Nb.of pulses**: Number of pulses by liter of the measuring device (way 1 alternating with way 2)

## 6.3.2 Sous-menu Totalizers

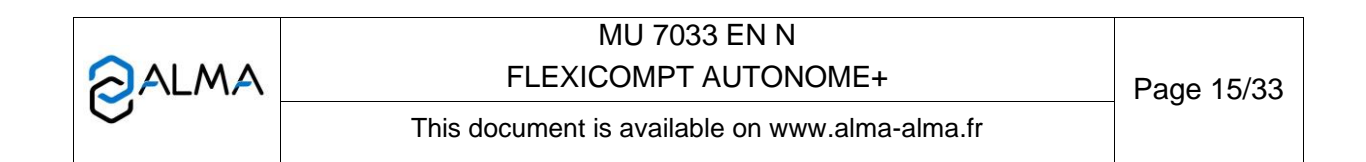

Totalizers Vm+: xxxxxx [Ech\_Vol]

Vm+: Totalizer of volume in metering conditions

Vb+: Totalizer of volume converted to base conditions if the temperature option is activated

### 6.3.3 Sub-menu Memory

Enter or validate the date and the measurement number to access the relevant data.

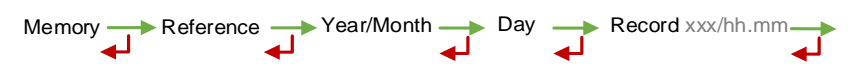

Available information depend on the configuration of the FLEXICOMPT AUTONOME+. Temperature, converted volume, and mass are displayed if the temperature option is activated. The measured volume of gas VG is displayed for information only. It has no metrological value.

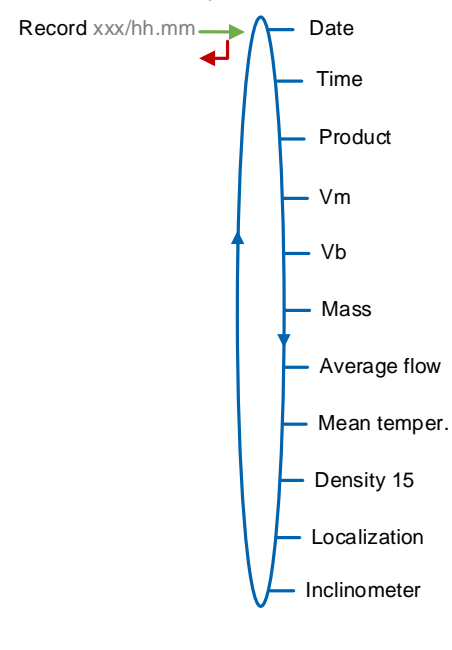

#### 6.4 Menu Supervisor

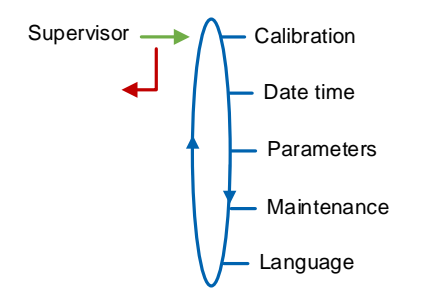

|   | MU 7033 EN N<br>FLEXICOMPT AUTONOME+           | Page 16/33 |
|---|------------------------------------------------|------------|
| 0 | This document is available on www.alma-alma.fr | 0          |

#### 6.4.1 Sub-menu Calibration

Measure the accuracy of the FLEXICOMPT AUTONOME+ during the calibration with a gauge. It is available after a measurement. Data of the last measurement are available.

**NOTE**: Only approved persons are permitted to remove the seal.

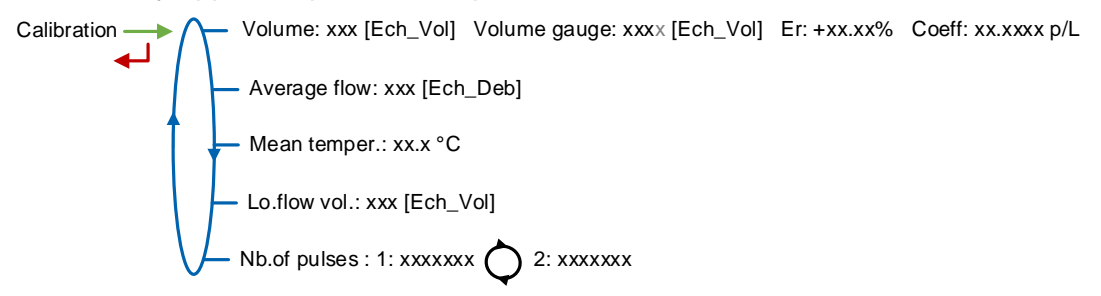

**Volume**: Display the volume; **Gauge volume**: Enter the volume read on the calibration mean; **Er**: Display the error in %; **Coeff**: Coefficient to be set only by an authorized person in METROLOGICAL mode, if required

Average flow: Average flow of the measurement

Mean temper: Mean temperature of the measurement

Lo.flow vol: Volume measured under minimal flow rate during measurement

**Nb.of pulses**: Number of pulses by liter of the measuring device (way 1 alternating with way 2)

#### 6.4.2 Sub-menu Date time

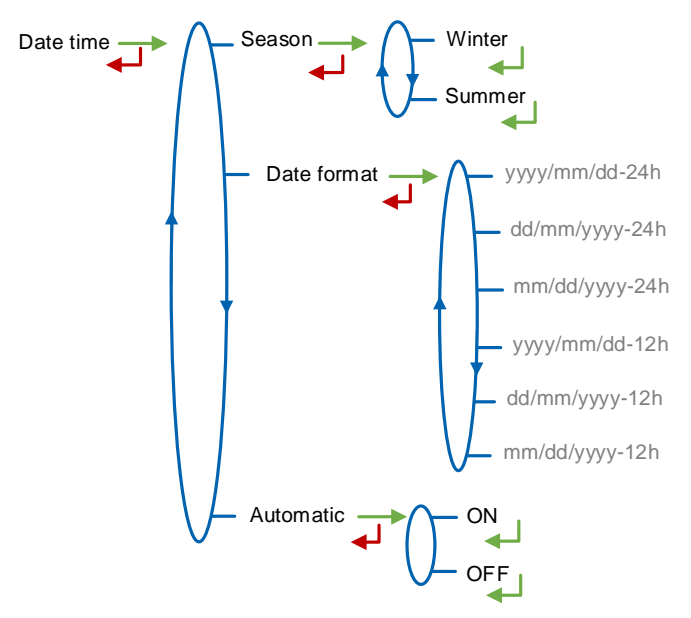

Season: This menu is used to change from summer to winter time (and back again). Date format: This menu is used to choose the date format Automatic:

- ON: Timing recovery with the GPS
- OFF: Date and time are set manually

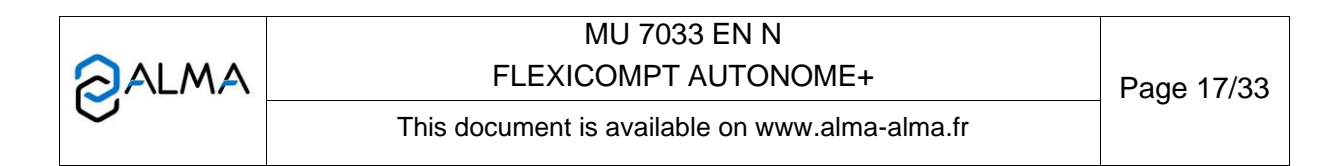

### 6.4.3 Sub-menu Parameters

This menu is used to display the parameters set in METROLOGICAL mode. The values depend on the configuration. The values depend on the configuration.

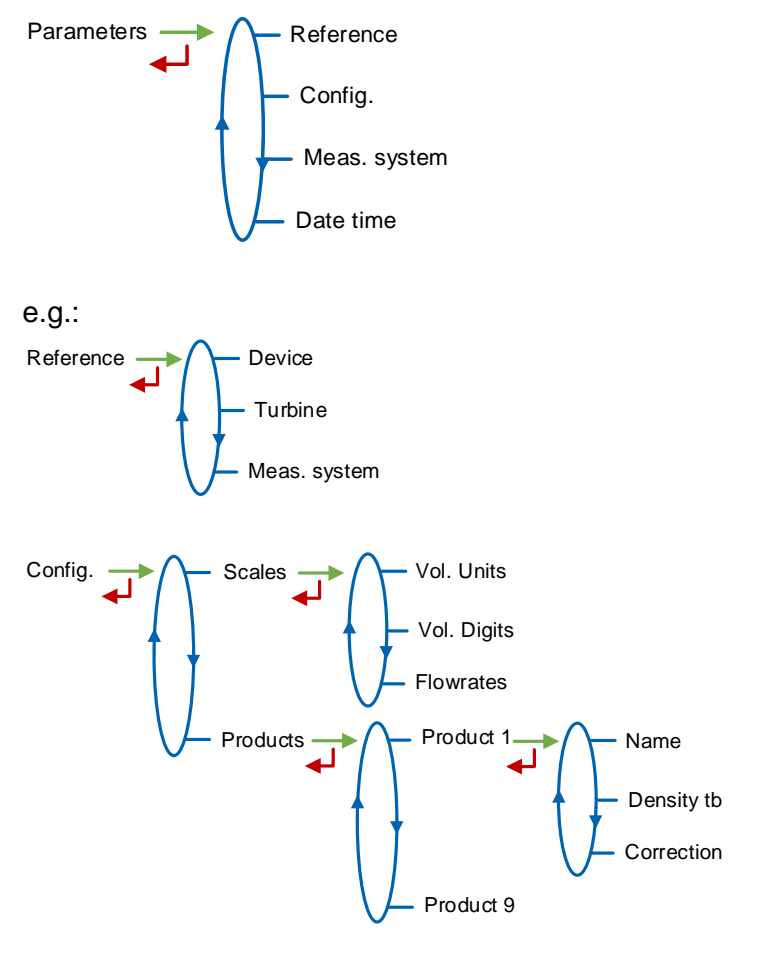

|   | MU 7033 EN N<br>FLEXICOMPT AUTONOME+           | Page 18/33 |
|---|------------------------------------------------|------------|
| 0 | This document is available on www.alma-alma.fr | 5          |

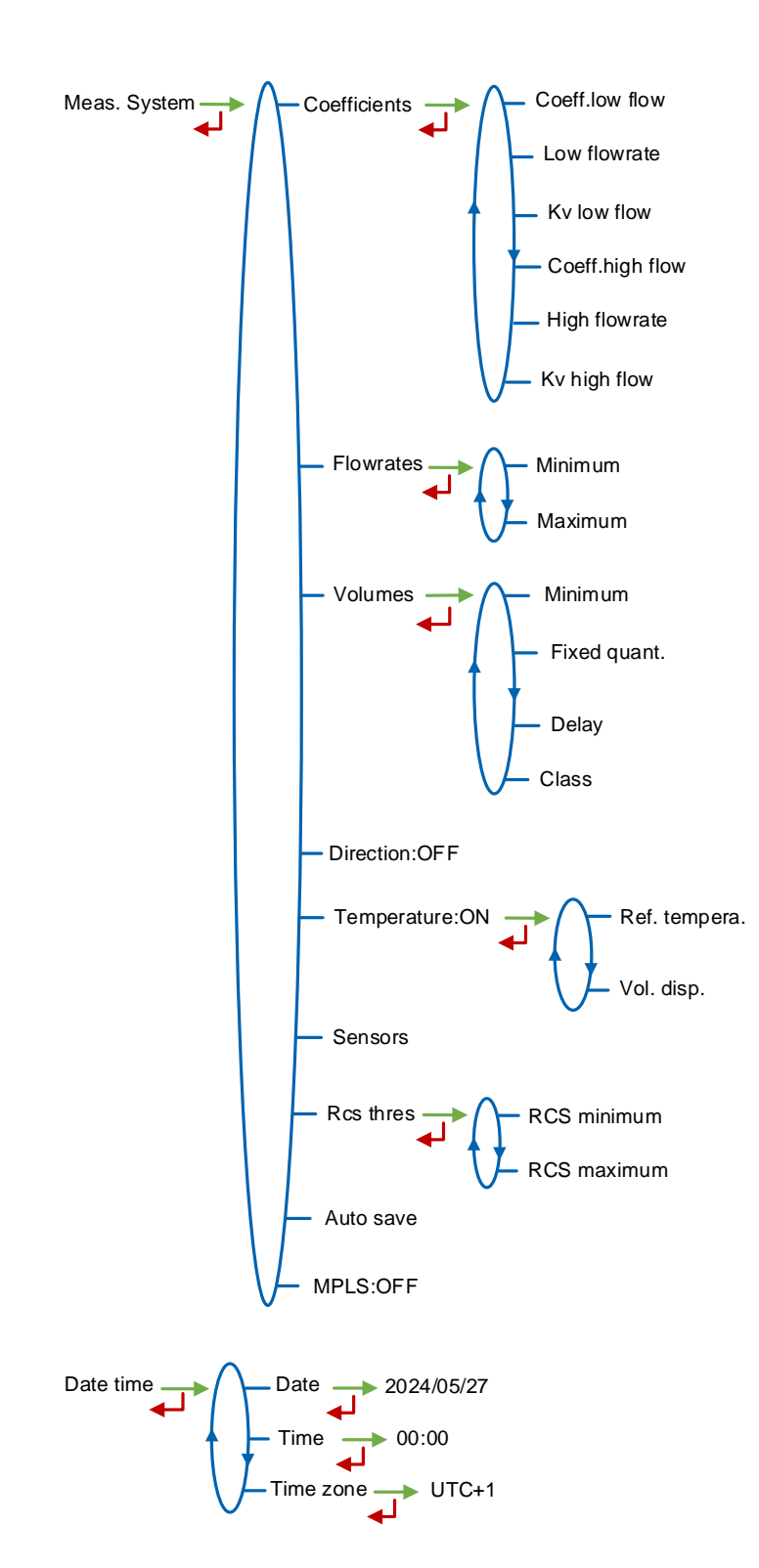

|   | MU 7033 EN N<br>FLEXICOMPT AUTONOME+           | Page 19/33 |
|---|------------------------------------------------|------------|
| 0 | This document is available on www.alma-alma.fr | 0          |

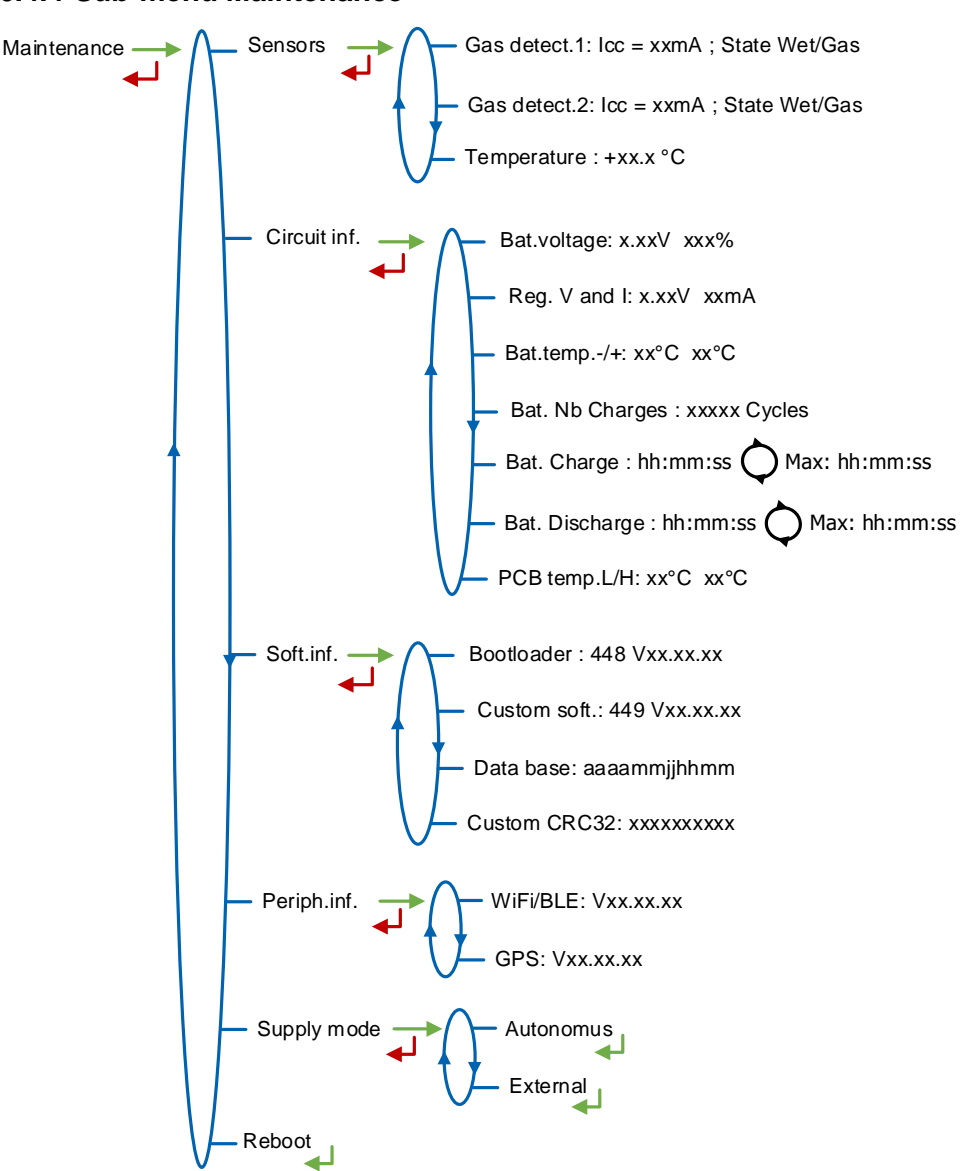

#### 6.4.4 Sub-menu Maintenance

Sensors:

- Gas detect. 1: Current and status (wet or dry) of the gas detector 1
- Gas detect. 2: Current and status (wet or dry) of the gas detector 2
- Temperature: Product temperature

Circuit Inf.:

- Bat.voltage : Batteries voltage and remaining charge (from 0% to 100%)
- Reg. V and I: Internal supply voltage and current of the UNI-2 circuit
- Bat. temp.-/+: Minimum and maximum values of the batteries temperature
- Bat. Nb Charges: Number of charge cycles with the WIC 01
- Bat. Charge: Alternating display of the current and maximum charging time among all charging cycles with the WIC 01
- **Bat. Discharge**: Alternating display of the current and maximum discharging time among all discharging cycles with the WIC 01

|   | MU 7033 EN N<br>FLEXICOMPT AUTONOME+           | Page 20/33 |
|---|------------------------------------------------|------------|
| 0 | This document is available on www.alma-alma.fr | U          |

 PCB temp.L/H: Minimum and maximum values of printed circuit operating temperatures in °C

**Soft.Inf.**: Information about the software, the database and the app **Periph.inf.**: Information about peripherals (Bluetooth and GPS) **Supply mode**:

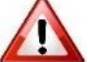

Autonomus: VALID THIS CHOICE

External: Do not valid

**Reboot**: When blocked, the UNI-2 reboots. Metrological and supervisor parameters are saved as well as the measurements recording

#### 6.4.5 Sub-menu Language

Select the display language. This menu is available if a translation catalogue is uploaded in the UNI-2.

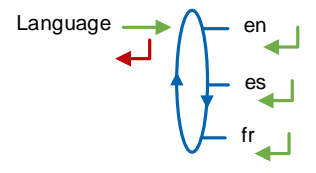

#### 6.5 Menu Interfaces

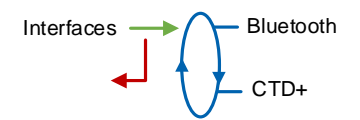

#### 6.5.1 Sub-menu Bluetooth

Bluetooth State Connected / Disconnected

State: Status of the Bluetooth connection

**Name**: Assign a Bluetooth device name to UNI-2 (alphanumeric value such as the serial number for example)

## 6.5.2 Sub-menu CTD+

CTD+ → Nb. of days → 007

**Nb. of days**: Set the number of days N for the transfer of the measurement results on the CTD+. If N=007, the measurement results of the last 7 days will be transferred

#### 6.6 List of alarms

Should a fault occur, the FLEXICOMPT AUTONOME+ displays Alarm: name of the default at the bottom of the screen. The volume remains visible. The operator acknowledges the fault by pressing VALID (even when pouring). Apart from battery related faults, persistent

| <b>~</b> | MU 7033 EN N                                   |            |
|----------|------------------------------------------------|------------|
| ZALMA    | FLEXICOMPT AUTONOME+                           | Page 21/33 |
| $\sim$   | This document is available on www.alma-alma.fr |            |

faults cannot be acknowledged. Once the fault is acknowledged, the selected value is displayed alternately with "------" to indicate that the measured values are no longer guaranteed.

|   | MU 7033 EN N<br>FLEXICOMPT AUTONOME+           | Page 22/33 |
|---|------------------------------------------------|------------|
| 0 | This document is available on www.alma-alma.fr |            |
|   |                                                |            |

|      |     | DISPLAY        | MEANING                                                                                        | ACTION                                                                                                    |
|------|-----|----------------|------------------------------------------------------------------------------------------------|----------------------------------------------------------------------------------------------------|
|      |     | Overflow       | Volume greater than 4 194 304 liters                                                           | Reset the device                                                                                                    |
|      |     | Low flowrate   | Flow rate less than the setting minimal flow rate                                              | Do a check of the hydraulic configuration and the flowing                                                                                                    |
|      |     | No flowrate    | No flowrate                                                                                    | Do a check of the hydraulic configuration and the flowing                                                                                                    |
|      | N   | Sensor 1       | High gas detector fault (GDh)                                                                  | Use the maintenance menu to do a check of the detector status                                                                                                    |
| SER  | MMC | Sensor 2       | Low gas detector fault (GDI)                                                                   | Use the maintenance menu to do a check of the detector status                                                                                                    |
|      | col | Failure        | Problem with the transfer of the files to the CTD+                                             | See GU 7110                                                                                                    |
|      |     | Bat too low    | Battery is not charged enough to light the display or to<br>start Bluetooth or GPS             | Outside potentially explosive area: Charge the battery (min 50%)                                                                                                    |
|      |     | Init Bluetooth | Bluetooth module initialization problem                                                        | Restart the UNI-2 via the menu Supervisor>Maintenance>Reboot                                                                                                    |
|      |     | Init GPS       | GPS module initialization problem                                                              | Restart the UNI-2 via the menu Supervisor>Maintenance>Reboot                                                                                                    |
|      |     | Flowrates      | Flow setting fault                                                                             | Do a check of the parameters                                                                                                    |
|      |     | Frequency      | Frequency fault                                                                                | Do a check of the parameters                                                                                                    |
|      |     | Coefficients   | Difference two coefficients is greater than 0.5%                                               | Do a check of the coefficients setup                                                                                                    |
|      |     | Metering       | Problem of metering with the meter                                                             | Do a check of the parameters                                                                                                    |
|      |     | High flowrate  | Flowrate greater than the setting maximum flowrate                                             | Do a check of the parameters                                                                                                    |
|      |     | Low flow high  | Flow greater than 20m <sup>3</sup> /h while GDh dry                                            | Do a check of the parameters                                                                                                    |
|      |     | Date time      | Loss of date and time                                                                          | Set date and time in metrological mode or use the menu<br>Connect>Start GPS to switch on the GPS.<br>This operation must be done outdoors. It lasts one minute to<br>synchronize the clock |
|      |     | Gas            | GDh is wet but GDl is dry                                                                      | Do a check of the hydraulic configuration / detector status                                                                                                    |
| OR   | Z   | Dry metering   | When using a pump. The volume of gas is greater than the minimum measured quantity             | Stop metering                                                                                                    |
| RAT  | OMI | Coil           | Loss of pulse transmitter signal                                                               | Do a check of the connection with the pulse transmitter                                                                                                    |
| EPAI | CON | Temperature    | Faulty temperature measure. Temperature less than - 20°C or greater than 50°C                  | Do a check of the temperature sensor (measure and calibration)                                                                                                    |
| 2    |     | Display        | LCD display fault                                                                              | If steady alarm, substitution of the UNI-2                                                                                                    |
|      |     | Watchdog       | Fault with card                                                                                | If steady alarm, substitution of the UNI-2                                                                                                    |
|      |     | Program        | Error on the checksum of the metrological data                                                 | If steady alarm, substitution of the UNI-2                                                                                                    |
|      |     | RAM            | Saved memory fault                                                                             | If steady alarm, substitution of the UNI-2                                                                                                    |
|      |     | Memory         | Bad writing into the memory                                                                    | If steady alarm, substitution of the UNI-2                                                                                                    |
|      |     | Metrological   | Loss of configuration                                                                          | If steady alarm, substitution of the UNI-2                                                                                                    |
|      |     | Low Battery    | The battery is no more charging                                                                | Substitution of the battery                                                                                                    |
|      |     | Totaliser      | Totalizer fault                                                                                | If steady alarm, substitution of the UNI-2                                                                                                    |
|      |     | Memory default | Problem with the measurement integrity: loss of<br>backup data concerning the last measurement | If steady alarm, substitution of the UNI-2                                                                                                    |
|      |     | Micro SD card  | Problem with the micro SD card                                                                 | Make sure the micro SD card is in. Try another one if necessary                                                                                                    |

| ۸ |
|---|
| 1 |
|   |

# 7 CONFIGURE THE FLEXICOMPT AUTONOME+: METROLOGICAL MODE

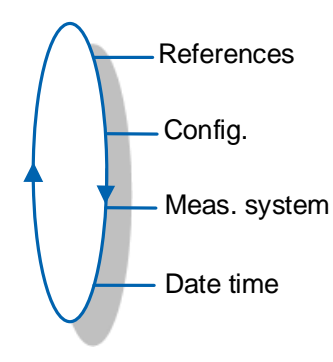

# Setup should be done under cover, metering off, with dry gas detectors.

**NOTE**: Only approved persons are permitted to change parameters

The configuration parameters can only be modified by pressing the micro BP Metro on the electronic board.

Exit the METROLOGICAL mode by pressing the micro BP Metro. The UNI-2 resets.

The option to display the volume (volume in metering conditions or volume converted to base conditions) is made in menu Meas. System>Temperature>Vol. disp. when the temperature is activated.

# 7.1 Menu References

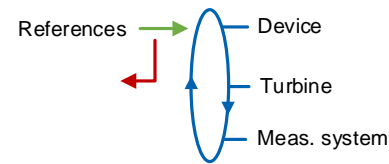

Device: Set the serial number of the UNI-2 Turbine: Set the serial number of the turbine meter Meas. system: Set the serial number of the FLEXICOMPT AUTONOME+

## 7.2 Menu Config.

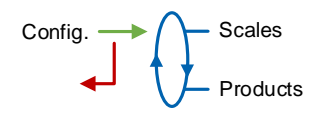

|   | MU 7033 EN N<br>FLEXICOMPT AUTONOME+           | Page 24/33 |
|---|------------------------------------------------|------------|
| 0 | This document is available on www.alma-alma.fr |            |

### 7.2.1 Sub-menu Scales

Vol. Units: Select the unit of the volume.

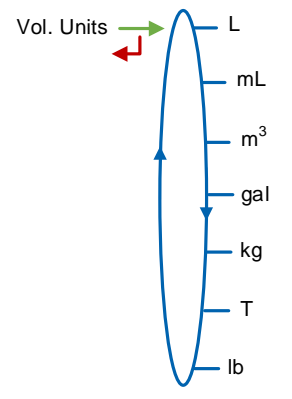

Vol. Digits: Select the accuracy of the volume.

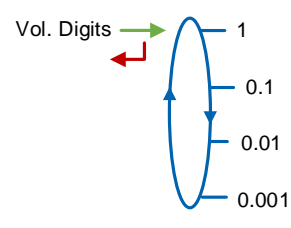

Flowrates: Select the unit and the accuracy of the flowrate.

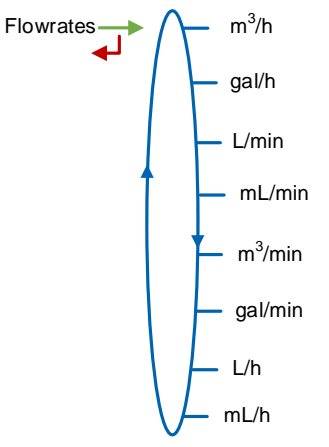

|   | MU 7033 EN N<br>FLEXICOMPT AUTONOME+           | Page 25/33 |
|---|------------------------------------------------|------------|
| 0 | This document is available on www.alma-alma.fr | 0          |

#### 7.2.2 Sub-menu Products

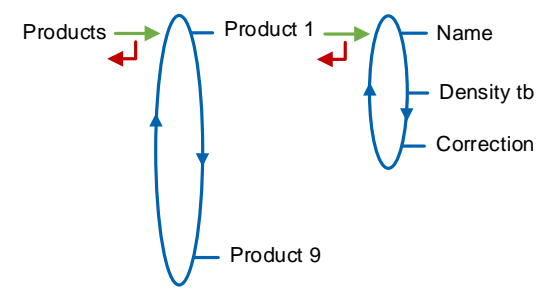

You can configure 9 different products.

Name: Enter the product name (max 8 alphanumeric characters)

**Density tb**: Enter the density in kg/m<sup>3</sup> in base conditions (min: 550 max: 1100). Set 0000 to remove the product from the list displayed in USER mode

**Correction**: Select if the correction is on or off for the product. If Density  $tb \le 750 \rightarrow Correction=ON$ . Otherwise  $\rightarrow Correction=OFF$ 

The UNI-2 is configured as follows:

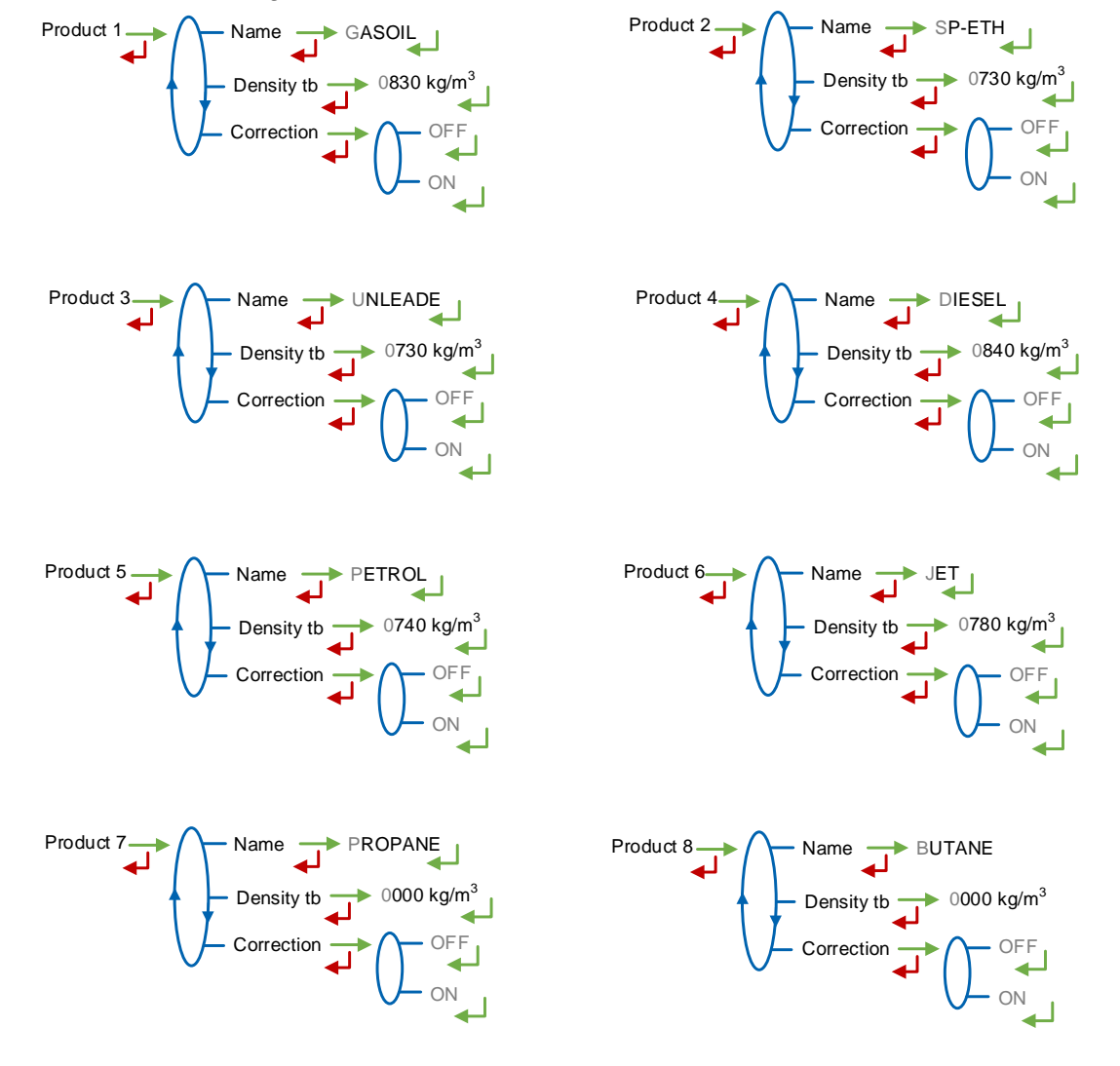

|      | MU 7033 EN N                                   |            |
|------|------------------------------------------------|------------|
| ALMA | FLEXICOMPT AUTONOME+                           | Page 26/33 |
| 0    | This document is available on www.alma-alma.fr | 5          |

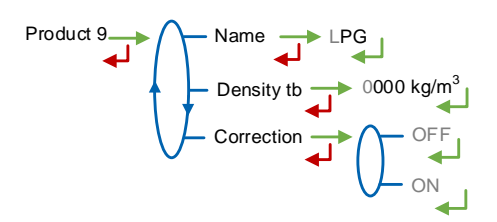

#### 7.2.3 Sub-menu MV tb ajust.

This menu is used to enable or disable density adjustment in USER mode.

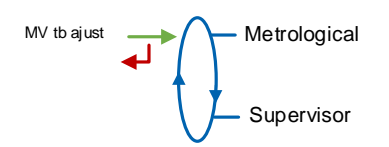

**Metrological**: The density is set in METROLOGICAL mode and cannot be modified by the user

**Supervisor**: The density can be adjusted by the user within  $\pm 5\%$  at the menu Supervisor>Config.>Products> Product N>Density tb.

## 7.3 Menu Meas. System

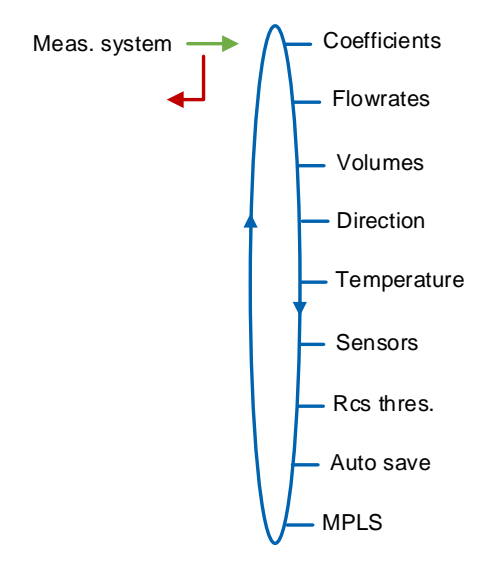

#### 7.3.1 Sub-menu Coefficients

**Coeff.low flow**: Coefficient for low flow (pulses/liter)

Low flowrate: Flowrate corresponding to Coeff.low flow. Unit depends on the configuration (Config.>Scales>Flowrates)

Kv low flow: Correction coefficient (‰) at low flowrate for low viscosity products

Coeff.high flow: Coefficient for high flow (pulses/liter)

**High flowrate**: Flowrate corresponding to Coeff.high flow. Unit depends on the configuration (Config.>Scales>Flowrates)

Kv high flow: Correction coefficient (‰) at high flowrate for low viscosity products

|      | MU 7033 EN N                                   |            |
|------|------------------------------------------------|------------|
| ALMA | FLEXICOMPT AUTONOME+                           | Page 27/33 |
| 0    | This document is available on www.alma-alma.fr | Ū          |

| This document is available on www.alma-alma.fr | ALMA | MU 7033 EN N<br>FLEXICOMPT AUTONOME+           | Page 28/33  |
|------------------------------------------------|------|------------------------------------------------|-------------|
|                                                | 0    | This document is available on www.alma-alma.fr | 1 490 20,00 |

When parameters Low flowrate and High flowrate are set to zero, parameters Coeff.high flow and Kv high flow are not applied.

Adjustment of coefficients for several flowrates:

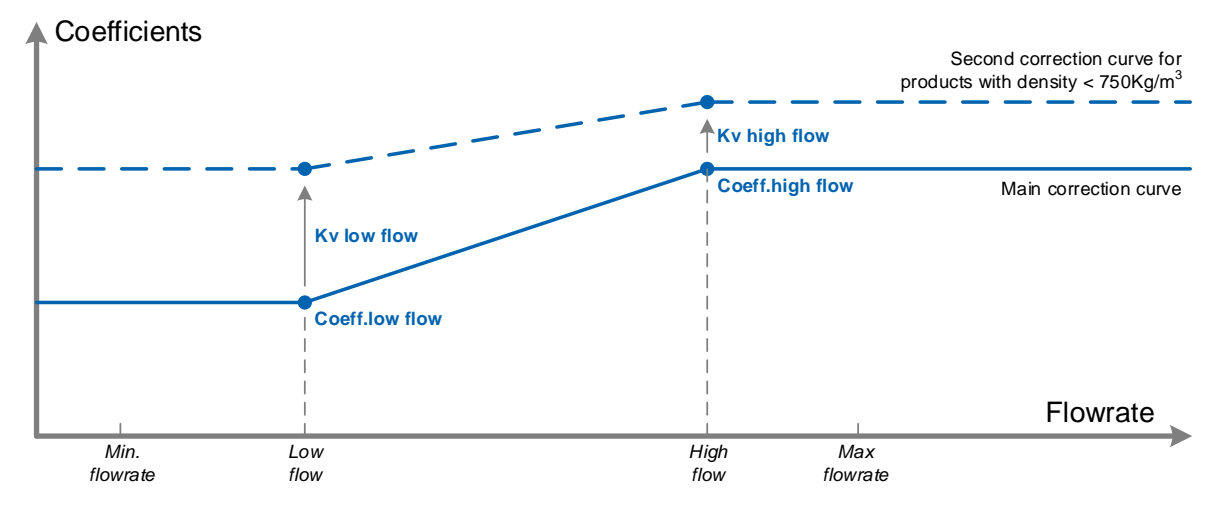

Coefficients applied in accordance with flowrate and product density

#### 7.3.2 Sub-menu Flowrates

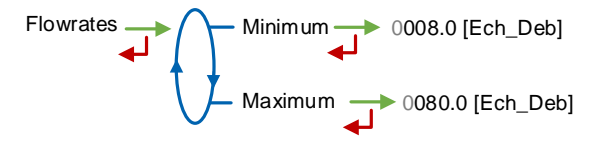

**Minimum**: Minimum flowrate of the FLEXICOMPT AUTONOME+. Unit depends on the configuration (Config.>Scales>Flowrates)

**Maximum**: Maximum flowrate of the FLEXICOMPT AUTONOME+. Unit depends on the configuration (Config.>Scales>Flowrates)

## 7.3.3 Sub-menu Volumes

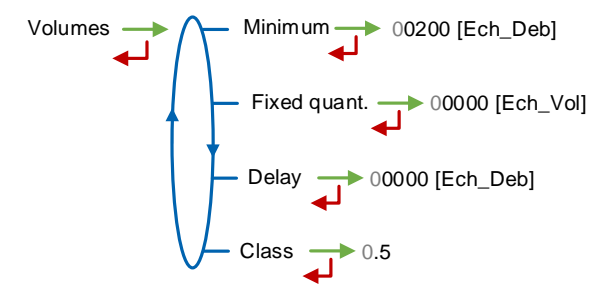

**Minimum**: Minimum measured quantity to guaranty the measurement. Unit depends on the choice made for the scale interval

**Fixed quant.**: End of counting fixed volume of the FLEXICOMPT AUTONOME+. Unit depends on the choice made for the scale interval. Not applicable without gas detectors

**Delay**: Delay for the additional volume (upper gas detector dry). Unit depends on the choice made for the scale interval. Not applicable without gas detectors

|      | MU 7033 EN N                                   |            |
|------|------------------------------------------------|------------|
| ALMA | FLEXICOMPT AUTONOME+                           | Page 29/33 |
| 0    | This document is available on www.alma-alma.fr | J          |

Class: Accuracy class of the FLEXICOMPT AUTONOME+: 0.5

#### 7.3.4 Sub-menu Loading

#### 7.3.5 Sub-menu Temperature

This menu is an option. It is used to calibrate the temperature into the FLEXICOMPT AUTONOME+. See maintenance sheet FM 8513

**Enable**: Enable or disable the product temperature control **Calibration**: The temperature calibration can be done either on two measuring points or on a single measuring point.

- Calibration on two temperature measuring points: The measure must be done outside the range -20 to +50°C. First point at t<-20°C, second point at t>+50°C.
- Calibration on a single temperature measuring point: The measure must be done in the range -20 to +50°C.

**Ref. tempera**: Reference temperature (°C)

**Vol. disp.**: Choose the volume displayed in USER mode:

- Vm: Volume in metering conditions
- Vb: Volume converted to the reference temperature

|                                                | 33 |
|------------------------------------------------|----|
| This document is available on www.alma-alma.fr |    |

#### 7.3.6 Sub-menu Sensors

Sensors OFF

MAKE SURE THE GAS DETECTORS ARE CONNECTED AND DRY

**ON**: Before validation, make sure both gas sensors are dry and well-connected to the FLEXICOMPT AUTONOME+.

To calibrate GAS detectors following a maintenance operation, for example:

- Select Detectors: NO
- Confirm with the green VALID button
- Select Detector: YES
- Confirm with the green VALID button.

**NOTE:** This operation must be carried out with both detectors dry.

## 7.3.7 Sub-menu Rcs thres.

Detection thresholds of metering inputs at zero flow and at maximal flow.

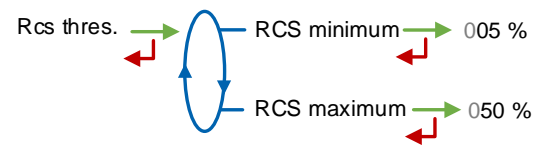

#### 7.3.8 Sub-menu Auto Save

Set the time required at the end of measurement before automatic recording of the measurement data (in seconds).

Auto save 
000

- Auto Save=0: Data recording is manual, it is done by pressing RESET. It causes the volume reset.
- Auto Save>1: Data recording is automatic, it is done when the time-out is up. The RESET key is disabled. The volumes counted during the time-out are added at recording of the measurement data.

For example, the parameter can have the value that follows: Auto Save=060. Automatic recording with time-out 60 seconds

#### 7.3.9 Sub-menu MPLS

Do not enable this feature.

MPLS Enable

Enable: Choose OFF

|   | MU 7033 EN N<br>FLEXICOMPT AUTONOME+           | Page 31/33 |
|---|------------------------------------------------|------------|
| 0 | This document is available on www.alma-alma.fr | 5          |

# 7.4 Menu Date time

This menu is used to define date and time according to the destination country.

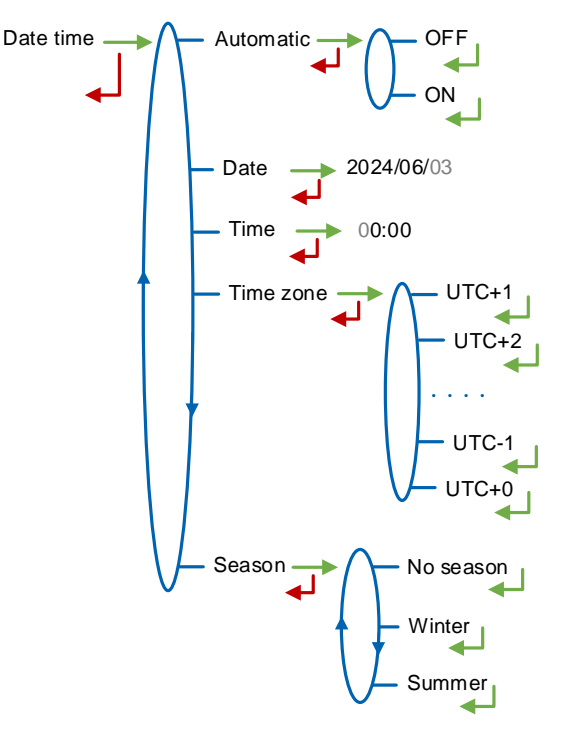

#### Automatic:

- OFF: Date and time are set manually
- **ON**: Timing recovery with the GPS

**Date**: Set the date yyyy/mm/dd. You can change the date format in USER mode with the menu Supervisor>Date time>Date format

Time: Set the time hour:minutes (hh:mm)

**Time zone**: Set the jet lag related to the time zone. E.g.: validate UTC+1 for the Brussels, Copenhagen, Madrid, Paris time zone

Season:

- OFF: No time change when the season changed
- Winter: Winter-time (at commissioning)
- Summer: Summer-time (at commissioning)
   Time change is done in USER mode with the menu Supervisor>Date time>Season.

|  | MU 7033 EN N<br>FLEXICOMPT AUTONOME+           | Page 32/33 |
|--|------------------------------------------------|------------|
|  | This document is available on www.alma-alma.fr |            |

# **RELATED DOCUMENTS**

| GU 7033 | Operating guide: Flexicompt autonome+                                                       |
|---------|---------------------------------------------------------------------------------------------|
| GU 7110 | Operating guide: Transfer parameters and measurement results of the UNI/UNI-2 to a computer |
| GU 7094 | Operating guide: INSIDE App                                                                 |
| MU 7087 | User manual: Non ATEX mobile printer kit                                                    |
| MV 5011 | Verification Manual Flexicompt autonome+                                                    |
| FM 8014 | Maintenance sheet: Replacement of the battery on the CTD+                                   |
| FM 8512 | Maintenance sheet: Adjustment of an ALMA measuring system equipped with a UNI-2             |
| FM 8513 | Maintenance sheet: Adjustment of temperature in the UNI-2                                   |

|  | MU 7033 EN N<br>FLEXICOMPT AUTONOME+           | Page 33/33 |
|--|------------------------------------------------|------------|
|  | This document is available on www.alma-alma.fr |            |
|  |                                                |            |